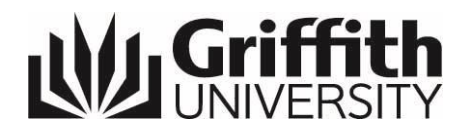

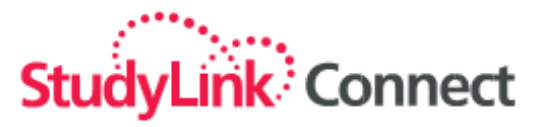

# The New Way to Submit Applications to Griffith (Including Student Online Acceptance Process) How to use StudyLink Connect

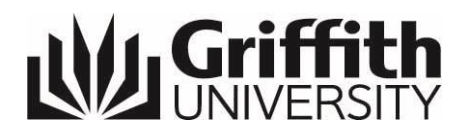

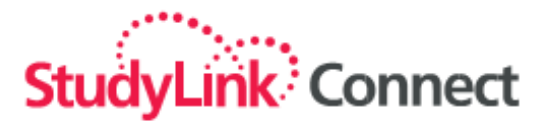

### **Table of Contents**

| 1. Why it is Better                             | 3 |
|-------------------------------------------------|---|
| 2. An Overview of Submitting an Application     | 3 |
| 3. Logging In and Getting Started               | 5 |
| 4. Dashboard                                    | 5 |
| 5. New application                              | 6 |
| 6. Prospects                                    | 7 |
| 7. Uploading Documents                          |   |
| 8. Applications                                 |   |
| 9. Accepting and Paying for the Offer (Student) |   |
| 10. Inbox                                       |   |
| 11. Resources                                   |   |
| 12. Preferences                                 |   |
| 13. Reporting                                   |   |
| 14. Tips                                        |   |
| Appendix Appendix A                             |   |

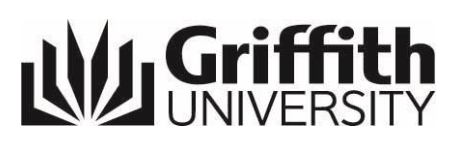

## 1. Why it is Better

## StudyLink<sup>®</sup> Connect

3

6

#### 2 PRIORITY SERVICE **REAL TIME TRACKING OF** SEND ENQUIRIES AND **APPLICATIONS AND OFFERS RECEIVE ANSWERS** When you use the StudyLink You can submit, update and StudyLink makes it easy for Portal to submit an online upload documents in the portal. you to communicate with us if application, our system You will also receive automatic you have questions or require progress updates for each additional information. You can automatically receives it, so we can provide you with faster application and offer. access this anytime. turn-around times. 4 5 CUSTOMER LINKS DIRECTLY TO LATEST NEWS AND RELATIONSHIP **GRIFFITH'S PROGRAM INFORMATION** CATALOGUE MANAGEMENT (CRM) StudyLink will store Up to date program information Griffith will add general applications and related so you can provide accurate information, important forms, documents so that you can go and professional program and special application procedures back anytime and contact your specialisation information to as well as links to up-to-date ESOS and the National Code students to follow up on your students. partially completed applications information. and submit them. 9 7 8 FAST AND EASY **ONGOING TRAINING** SAVE \$50 EVERY TIME

StudyLink provides your staff with ongoing training and support. You can also talk to your Griffith Admissions Officer at any time to assist you with your online applications.

AND SUPPORT

YOU SUBMIT AN **APPLICATION\*** 

There is no application fee when you submit an online application. Your student will save \$50 every time!

\*Not applicable for Griffith English Language Institute students.

There are 9 simple steps for you to go through to submit the Application directly to us.

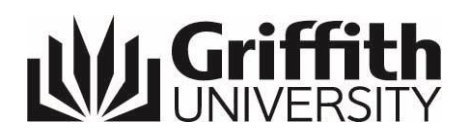

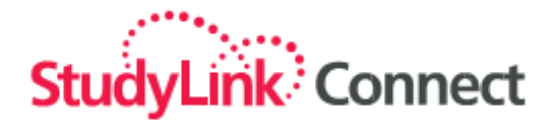

## 2. An Overview of Submitting an Application

| 0  | Start New Application<br>From the dashboard click the 'Start New Application' button. Alternatively, click on the 'New Application' tab at the top of the page.                                                                                                    |
|----|----------------------------------------------------------------------------------------------------|
|    | Start New Application                                                                                                    |
| 2. | Search for Prospect<br>By entering the prospect's name, citizenship, date of birth and email address, the system will verify that the prospect has not<br>previously lodged and application. To continue, see step 3 below.                                                                                  |
| 3. | Create New Record or Select Existing<br>If the prospect already has a record created you can choose that existing record. Either select<br>Create New Record or Use Selected Record                                                                                                    |
| 4. | Complete Prospect Record<br>You can enter information about the prospect including personal details, contact information and academic and English language<br>proficiency.                                                                                                    |
| 5. | Attach Documents to Prospect Record<br>Use this section to add required documents to your prospect's profile. This may include a scan copies of their passport, English &<br>academic transcripts etc. TIP: You can load a single PDF up to 10MB with these documents to save you time.                      |
| 6. | Select Institution and Course         Start searching for your desired course by selecting at least one of the fields below.         Country:                                                                                                    |
| 7. | Complete the Application Form<br>Complete the application form by answering the required fields. These are marked with 😯 . Once complete click 'Next'.                                                                                                    |
| 8. | Attach Required Documents<br>If required, you will be asked to attach certain documents to the application form. If you have already attached documents to the<br>prospect's record you may use these. Otherwise you can attach a single file combing all required documents or upload them<br>individually. |
| 9. | <b>Confirm and Submit Application</b><br>Once the application is complete you will be asked to confirm the details before submitting. You have the option to return to edit the form, save it for later and/or upload futher documents. If you are happy with your application click 'Submit Application'.   |
|    | Submit Application                                                                                                    |

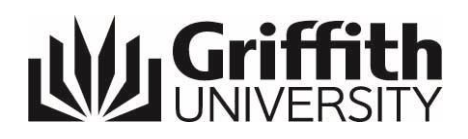

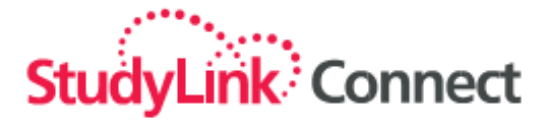

## 3. Logging In and Getting Started

StudyLink Test Agent Portal: http://test.customer.studylink.com (for demo)

StudyLink Agent Portal: http://customer.studylink.com (live site)

| StudyLink Connect                         |                                     |                           |                     |                               |
|-------------------------------------------|-------------------------------------|---------------------------|---------------------|-------------------------------|
|                                           | Welcome to Connect                  | t                         |                     |                               |
|                                           | Username                            | Password                  |                     |                               |
|                                           | Forgot your password?               |                           | Sign In             |                               |
| icws                                      | UNIVERSITY OF<br>TECHNOLOGY SYDNEY  |                           |                     | Liniversity of<br>New England |
| International College of<br>Wales Swansea | University of Technology,<br>Sydney | Charles Darwin University | Griffith University | University of New England     |

| Username: |  |
|-----------|--|
|           |  |
|           |  |

Password:

## 4. Dashboard

| Stu | dyLink Connect Dashboard New ap       | plication Prospects | s Applications | Inbox 1 | Resources | Griffith Demo Agent | My Account • Preferences | • <u>Support</u> • <u>Sign Out</u> |
|-----|---------------------------------------|---------------------|----------------|---------|-----------|---------------------|--------------------------|------------------------------------|
| We  | come back Griffith Demo Agent         | Lat                 | test News      |         |           |                     |                          |                                    |
| S   | tart New Application                  |                     |                |         |           |                     |                          |                                    |
| 1   | applications needing more information | <u>View »</u>       |                |         |           |                     |                          | upport                             |
| 1   | applications with offers              | <u>View »</u>       |                |         |           |                     |                          | ive St                             |
| 1   | messages direct from the institution  | <u>View »</u>       |                |         |           |                     |                          |                                    |

When you first log in you will see your "Dashboard". This is a summary page of your applications, offers, messages and notices. You can also start a New Application from this page.

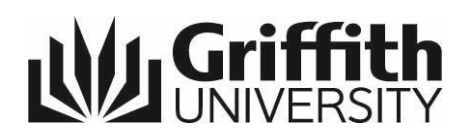

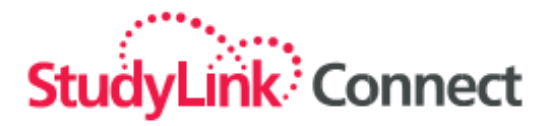

## 5. New application

| StudyL | ink Connect                                                                                              | Dashboard       | New application       | Prospects       | Applications    | Inbox 1 | Resources | Griffith Demo Agent | My Account • Preferences | § • Support • Sign Out |
|--------|----------------------------------------------------------------------------------------------------|-----------------|-----------------------|-----------------|-----------------|---------|-----------|---------------------|--------------------------|------------------------|
|        | Enter basic pro                                                                                          | ospect det      | ails                  |                 |                 |         |           |                     |                          |                        |
|        | Personal details<br>Family (last) name: *<br>First (given) name: *<br>Citizenship: *<br>Date of birth: * | Any<br>Day V Mo | onth •][Year •        |                 | T               |         |           |                     |                          | Live Support           |
|        | Contact details<br>Email address:<br>Mobile numbe<br>Home numbe                                          | * Please note   | e, this must be the a | ipplicant's per | sonal email add | ress.   |           |                     |                          |                        |
|        | Cancel                                                                                                   |                 |                       |                 |                 |         |           |                     | Next                     |                        |

- 1. Click on "New application" to bring up the online application form.
- 2. Enter the student's details and then click Next.
- 3. If the student is already in the system further details will come up and you should check with the student to make sure they are up to date.

| Create prospect rec     | cord                              |               |                           |                     |
|-------------------------|-----------------------------------|---------------|---------------------------|---------------------|
| Create a new prospect r | ecord with the following details: |               |                           |                     |
| Last (Family) Name      | First (Given) Name                | Date of Birth | Citizenship Email Address | s Select            |
| Tim                     | Tam                               | 1/1/1988      | abc@test.com              | $\odot$             |
|                         |                                   |               |                           |                     |
| Cancel                  |                                   |               |                           | Create a New Record |

- 4. If the student is not already in the system you will see this screen. Click the Select button.
- 5. Then click Create a New Record. You will then enter more information about the student.
- 6. See Section 7 Attaching Documents for further instructions on how to upload.
- 7. See "An Overview of the Application Process" on page 3 of this document for the nine steps you will take to submit the online application.

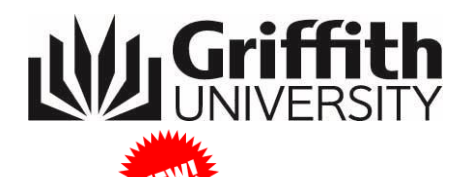

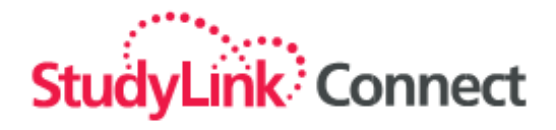

Note: There is a new addition to the application form regarding OSHC. Students are now able to provide information on the type of cover required at the time of submitting their application.

| - Overseas Student Health Co                                                                                                    | ver (Student visa bolders only)                                                                                                   |  |  |  |  |  |  |  |  |
|----------------------------------------------------------------------------------------------------|----------------------------------------------------------------------------------------------------|--|--|--|--|--|--|--|--|
| Overseas Student Health Oover (Student visa Holdel's Olly)                                                                                                    |                                                                                                    |  |  |  |  |  |  |  |  |
| Please note, as an International Student, if you intend to apply for a student visa you will be required to have Overseas<br>Student Health Cover (OSHC) for the entire duration of your stay in Australia. Griffith University's nominated OSHC<br>provider is Allianz <u>https://www.oshcallianzassistance.com.au/</u> .<br>Please advise the type of cover you will require |                                                                                                    |  |  |  |  |  |  |  |  |
|                                                                                                    | Please Select 🔹                                                                                                    |  |  |  |  |  |  |  |  |
|                                                                                                    | Please Select                                                                                                    |  |  |  |  |  |  |  |  |
| Single(cover for yourself only)                                                                                                    |                                                                                                    |  |  |  |  |  |  |  |  |
| <b></b>                                                                                                    | <ul> <li>Dual (cover for yourself and one dependant)<br/>Multi-Family (cover for yourself and more than one dependant)</li> </ul> |  |  |  |  |  |  |  |  |

## 6. Prospects

| C           | Notes -               |            |                 |                 |              |          | G            | riffith Demo Agent | My Account • Preferences • Sup | port • Sign Out   |
|-------------|-----------------------|------------|-----------------|-----------------|--------------|----------|--------------|--------------------|--------------------------------|-------------------|
| StudyL      | ink Connect           | Dashboard  | New application | Prospects       | Applications | Inbox 🚺  | Resources    |                    |                                |                   |
| All Prospec | ts Add a prospect     |            |                 |                 |              |          |              |                    |                                |                   |
| My P        | rospects              |            |                 |                 |              |          | ٩            |                    | SEARCH Advan                   | <u>ced search</u> |
|             |                       |            |                 |                 |              |          |              | Total recor        | rds: 134 Page 3 • of 7         |                   |
| Citiz       | Last name First name  |            | <u>D.O.B.</u>   | Email address   |              | Provider | Applications | Last activity •    | Actions                        |                   |
| 2           | Griffin, Amanda       |            | 07/07/1987      | amandag@te      | st.com       |          | 1 View       | 14/07/2015 🕒 13    | 3:45 New application           | <b>→</b> Do       |
| <u>x</u> 🚟  | Craig, Melinda        |            | 03/03/1983      | melinda@test    | .com         |          | 2 View       | 14/07/2015 🕒 13    | 3:45 View prospect             | Idng              |
| <u></u>     | Customer, Testing     |            | 20/04/1982      | j.yun@griffith. | edu.au       |          | 1 View       | 14/07/2015 🕒 13    | Edit prospect record           | k l               |
| 2           | Seaton, Lesley        |            | 01/02/1983      | kaplan@test.c   | om           |          | 3 View       | 14/07/2015 🕑 13    | 8:45 Manage documents          | =                 |
|             | Dominguez Santiago, J | uan Carlos | 03/08/1982      | johnnyc@test.   | com          |          | 1 View       | 14/07/2015 🕒 13    | 8:45 New application           | v                 |
| 2 💻         | long, barb            |            | 1/1/1992        | barb@test.cor   | n            |          | 1 View       | 14/07/2015 🕒 13    | New application                | v                 |
| 2           | Abbott, Tony          |            | 01/01/1985      | tony@test.cor   | n            |          | 1 View       | 14/07/2015 🕒 13    | New application                | v                 |
| 2 ==        | Smith, John           |            | 01/02/1983      | johnsmith@te    | st.com       |          | 1 View       | 14/07/2015 🕒 13    | New application                | v                 |

The Prospects screen will show you information on each student that you have entered. You can store prospective student information/documents in the "Prospect" tab. This information and documents can be used to submit to any StudyLink Connect clients that your Agency has a valid agency agreement with. This translates to reduced data entry for you and your Counsellors applying to multiple institutions.

- 1. You can "Add a prospect" which will bring up the same screen as a New application
- 2. You can search for a student in the top right hand corner.
- 3. Under Actions you can:
  - Start a New application

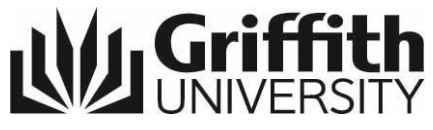

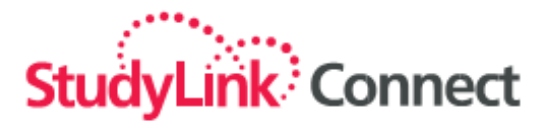

- View prospect
- Edit prospect records
- Manage documents

#### How to add a prospect

#### Step 1: In Prospect Tab, click "Add a Prospect"

| All Prospec | ts Add a prospect                     |               |                       |          |              |                    |                 |          |  |
|-------------|---------------------------------------|---------------|-----------------------|----------|--------------|--------------------|-----------------|----------|--|
| My P        | My Prospects Q SEARCH Advanced search |               |                       |          |              |                    |                 |          |  |
|             |                                       |               |                       |          |              | Total records: 13  | 4 Page 3 • of 7 |          |  |
| Citiz       | Last name First name                  | <u>D.O.B.</u> | Email address         | Provider | Applications | Last activity •    | Actions         |          |  |
| 2 🚥         | Griffin, Amanda                       | 07/07/1987    | amandag@test.com      |          | 1 View       | 14/07/2015 🕑 13:45 | New application | port     |  |
| 7 🛒         | Craig, Melinda                        | 03/03/1983    | melinda@test.com      |          | 2 View       | 14/07/2015 🕑 13:45 | New application | Ind      |  |
| 2           | Customer, Testing                     | 20/04/1982    | j.yun@griffith.edu.au |          | 1 View       | 14/07/2015 🕑 13:45 | New application | <u>š</u> |  |
| 2           | Seaton, Lesley                        | 01/02/1983    | kaplan@test.com       |          | 3 View       | 14/07/2015 🕑 13:45 | New application |          |  |

#### **Step 2: Enter Prospect Details**

| Enter basic prospect details                                                                                                    |              |
|----------------------------------------------------------------------------------------------------|--------------|
| Personal details         Family (last) name: *         Tim         First (given) name: *         Tam         Citizenship: *         ARGENTINA         Date of birth: *         1         V | Live Support |
| Contact details         Email address: *       abc@test.com         Please note, this must be the applicant's personal email address.         Mobile number:                               |              |
| Cancel                                                                                                    |              |

#### Step 3: Search / Match Prospect – Create new record if no duplicate found

| Create prospect reco                   | ord                              |                           |                           |                     |
|----------------------------------------|----------------------------------|---------------------------|---------------------------|---------------------|
| Create a new prospect re-              | cord with the following details: |                           |                           |                     |
| Last (Family) Name<br><mark>Tam</mark> | First (Given) Name<br>Tim        | Date of Birth<br>1/1/1960 | Citizenship Email Address | Select              |
| Cancel                                 |                                  |                           |                           | Create a New Record |

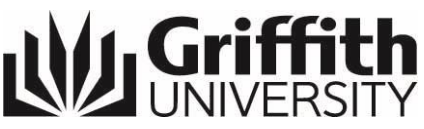

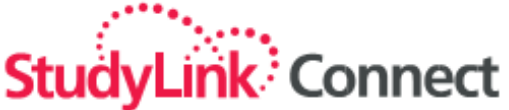

StudyLink will give you a list of matches (if there are any). If there are multiple records listed you can select one of the existing records if determined that it is the same applicant. Click on the Select button and then the "Create a New Record" icon will change to "Use Selected Record". Otherwise, if it is a new applicant select the "Create a New Record" icon.

| Personal details      |                                |                        |                     |                                  |
|-----------------------|--------------------------------|------------------------|---------------------|----------------------------------|
| Family (last) name: * | Tam                            | ]                      |                     |                                  |
| First (given) name: * | Tim                            | ]                      |                     |                                  |
| Title:                | Please Select ▼                |                        |                     |                                  |
| Date of birth:*       | 1 ▼ January ▼ 1960 ▼           |                        |                     |                                  |
| Gender:*              | ○ Male ○ Female ○ Indeterminat | e/Unspecified/Intersex |                     |                                  |
| Country of birth:     | Select                         | T                      |                     |                                  |
| Citizenship:          | ARGENTINA                      | T                      |                     |                                  |
| Passport number:      |                                | ]                      |                     |                                  |
| Current contact d     | letails                        |                        | Permanent conta     | tact details                     |
|                       |                                |                        |                     | Same as current contact details? |
| Countr                | ry: ARGENTINA                  | •                      | Count               | ARGENTINA •                      |
| Addres                | 38:                            |                        | Addre               | ess:                             |
| Address               | 2:                             |                        | Address             | is 2:                            |
| Address               | 3:                             |                        | Address             | ss 3:                            |
| Suburb/Town/Cit       | ty:                            |                        | Suburb/Town/C       | Dity:                            |
| State/County/Provinc  | e: Please select               | ▼                      | State/County/Provin | nce: Please select               |
| Post/7in.cod          | le:                            |                        | Post/Zin co         | ode:                             |
| Mahila numbr          |                                |                        | Mobile numb         | hor                              |
|                       | دا.<br>                        |                        |                     |                                  |
| Home numbe            | er.                            |                        | Home numb           | ber:                             |
|                       |                                |                        | Email address       | ss: * 123@test.com               |
| English language      | proficiency                    |                        |                     |                                  |
| English exam test n   | ame: Select 🔻                  |                        | Overall score:      |                                  |
| Date English exam ta  | aken: Day ▼ Month ▼ Year       | . ▼                    | Reading score:      |                                  |
|                       |                                |                        | Writing score:      |                                  |

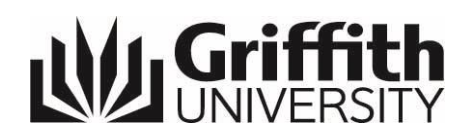

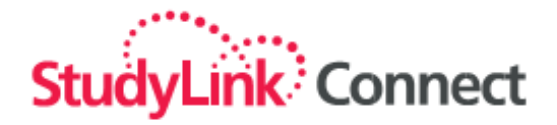

## 7. Uploading Documents

You can add documents as part of adding a "Prospect" or as part of submitting a "New application".

#### Uploading documents when submitting a "New application"

The default selection for Attach documents will be 'Attach later' and you will be asked to attach either one consolidated document or multiple documents once the application has been completed and is ready for submission.

| Attach certified copy here: 📀 | Help                                                                                                    |
|-------------------------------|----------------------------------------------------------------------------------------------------|
|                               | File Attachment<br>Upload Now<br>Attach later<br>Attach a document for this question later or choose Upload Now. |

Should you prefer to attach individual files as you enter the application you can select 'Upload Now' at each point where documentation is required. If you select 'Upload Now', the Upload button will appear and it will be mandatory to attach the required supporting document, along with a description of the document.

*Note:* For Griffith English Language Institute students, in the absence of English Language Proficiency test results, please upload a copy of the student's passport personal details page.

| Attach certified copy here: 😋 |                                                                   | 0 |
|-------------------------------|-------------------------------------------------------------------|---|
|                               | Help                                                              | Ŭ |
|                               | File Attachment  Upload Now  Attach later                         |   |
|                               | [Add Description]                                                 |   |
|                               | JPEG (Image file) or PDF (unprotected - see help) file up to 5 MB |   |
|                               |                                                                   |   |

Uploading documents when adding a "Prospect"

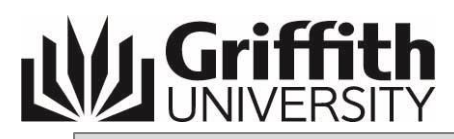

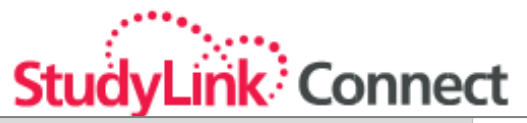

| Attach documents                                                                                                    | Start new application for Tim Tam |             |
|----------------------------------------------------------------------------------------------------|-----------------------------------|-------------|
| Prospect summary Edit prospect Attach documents View Applications Add Note View Notes                                                                                                    |                                   |             |
| Tam, Tim         Use this section to add important documents to your prospect's profile. Documents may include a scan of their passport, proof of visa, academic transcripts etc.         PLEASE NOTE: Adding documents here will NOT automatically submit them to any educational provider. You must attach a document to an application in order for the provider to be able to see it. | r                                 | ive Support |
| Option 1: Upload a single file that includes all of your documents           Upload           ONE JPEG or unprotected PDF file up to 10 MB (see help) files (max 10) up to 10 MB each                                                                                                    | Help?                             |             |
| Option 2: Upload your documents individually           Upload           Upload requirements: JPEG or unprotected PDF files up to 5MB each (see help) files (max 10) up to 5 MB each                                                                                                    | Help?                             |             |
| Current documents                                                                                                    |                                   |             |
| Name                                                                                                    | Size Thumbnail Remove             |             |
| No documents are currently loaded for this applicant                                                                                                    |                                   |             |
|                                                                                                    |                                   |             |

## 8. Applications

|           |                               |                   |                                                                    |              | -                            | Griffith Demo Agent  | My Account • Preferences • Sup | oport • Sign Out |
|-----------|-------------------------------|-------------------|--------------------------------------------------------------------|--------------|------------------------------|----------------------|--------------------------------|------------------|
| StudyLi   | nk <sup>:</sup> Connect       | Dash              | board New application Prospects                                    | Applications | Inbox 1                      | Resources            |                                |                  |
| Summary A | II Incomplete Subr            | mitted O          | ffers Closed                                                       |              |                              |                      |                                |                  |
| Applica   | ation summary                 |                   |                                                                    |              | c                            | λ                    | SEARCH Advar                   | nced search      |
| Incomple  | ete applications              |                   |                                                                    |              |                              |                      |                                |                  |
| • 🗵 🚟     | Ben, Holly<br>1/1/1998        | <b>Griffith</b>   | English for Academic Purposes<br>10 Weeks                          |              | Saved (Inco<br>03/11/2016 🕒  | omplete Application) | Continue                       | T                |
| • 🗵 🚥     | asd, asd<br>01/04/1988        | Griffith          | Bachelor of Business                                               |              | Saved (Inco<br>05/05/2016 C  | omplete Application) | Continue                       | port             |
| • 🔝 🚟     | asd, asd<br>3/4/1993          | Griffith          | Bachelor of Arts/Bachelor of Commerce                              |              | Saved (Inco<br>06/01/2016 C  | omplete Application) | Continue                       | Supp             |
| • 🧾 🗖     | Joe, Peters<br>06/03/1981     | <b>Griffith</b>   | Bachelor of Arts/Bachelor of Business<br>Employment Relations      |              | Saved (Inco<br>16/09/2015 C  | omplete Application) | Continue                       | Live             |
| • 🗷 🚥     | Smith, John<br>06/05/1997     | Griffith          | Study Abroad - One Semester                                        |              | Saved (Inco<br>27/08/2015 (- | omplete Application) | Continue                       | •                |
|           |                               |                   |                                                                    |              |                              |                      | 64 more applications           | Show all         |
| Submitte  | ed applications, re           | eturned           | by provider for action                                             |              |                              |                      |                                |                  |
| • 🧵 🚟     | Thoughts, Penny<br>01/05/1985 | <b>W</b> Griffith | Graduate Certificate in Human Resource<br>GCert Human Resource Mgt | e Management | More Inform<br>18/08/2014 C  | nation Required      | Review and re-s                | ubmit            |
| Submitte  | ed applications               |                   |                                                                    |              |                              |                      |                                |                  |
| • 🗷 💳     | Jo, Smith<br>01/01/1970       | <b>W</b> Griffith | Bachelor of Psychological Science<br>Psychology<br>00896612        |              | Institution<br>04/11/2016 🕒  | Processing<br>12:33  | View activity                  | v                |

1. The status of all submitted and incomplete applications can be viewed in the "Applications" Tab.

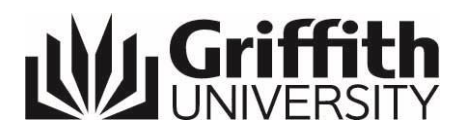

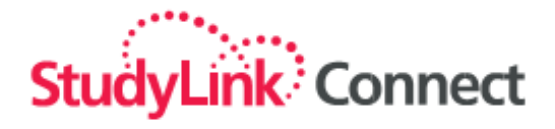

- 2. The default choice is for the Summary page. You will need to ensure that you select 'All' to view all of your applications.
- 3. By clicking on the "Advanced Search" link, you are able to search more thoroughly for applicants/applications by a range of criteria

| 1               | •                        |                 |                                            |               |                    |                         | Griffith Demo Agent My Accou         | nt • <u>Preferences</u> • <u>Support</u> • <u>Sign Out</u> |
|-----------------|--------------------------|-----------------|--------------------------------------------|---------------|--------------------|-------------------------|--------------------------------------|------------------------------------------------------------|
| StudyLink       | Connect Dasht            | ooard N         | New application                            | Prospects     | Applications       | Inbox 🚺                 | Resources                            |                                                            |
| Summary All     | Incomplete Submitted Off | ers Close       | ed                                         |               |                    |                         |                                      |                                                            |
| All applic      | ations                   |                 |                                            |               |                    |                         |                                      | Hide advanced search                                       |
| Email address   | Σ.                       | First (giver    | n) name:                                   |               | Last (family) name |                         | Date of birth:                       |                                                            |
| Application las | st modified:             | Course title    | 2:                                         |               | Institution:       |                         | Application Status:<br>Select Status | •                                                          |
|                 |                          |                 |                                            |               |                    |                         | SEARCH                               | Live St                                                    |
| DOWNLOAD        | DATA                     |                 |                                            |               |                    |                         | Total records: 110                   | Page 1  of 6                                               |
| Age <u>Citz</u> | Last name First name DOB | <u>Inst.</u>    | Course                                     |               |                    | Statu                   | s Last modified V                    | Actions                                                    |
| • 🗷 💳           | Jo, Smith<br>01/01/1970  | <b>Griffith</b> | Bachelor of Psyc<br>Psychology<br>00896612 | chological So | ience              | <b>Instit</b><br>04/11/ | tution Processing<br>2016 🕑 12:33    | View activity 🔻                                            |

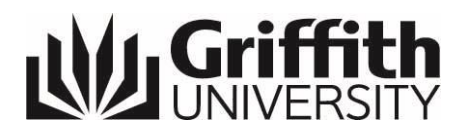

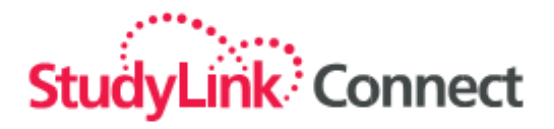

#### 4. From the Applications page you are able to:

- Download PDF
- Cancel an application
- View activity (history of an application)
- Send a message directly to Griffith International about the application

| 2000 N    |                             |                   |                                                               |                      | Griffith Demo Agent My A                       | ccount • Preferences • Support • Sign Out |
|-----------|-----------------------------|-------------------|---------------------------------------------------------------|----------------------|------------------------------------------------|-------------------------------------------|
| StudyLi   | k Connect                   | Das               | shboard New application Prospects                             | Applications         | Inbox 1 Resources                              |                                           |
| Summary A | II Incomplete Sui           | bmitted           | Offers Closed                                                 |                      |                                                |                                           |
| Applica   | ation summary               | у                 |                                                               |                      | ٩                                              | SEARCH Advanced search                    |
| Incomple  | ete applications            |                   |                                                               |                      |                                                |                                           |
| • 🗵 🚟     | Ben, Holly<br>1/1/1996      | <b>W</b> Griffith | English for Academic Purposes<br>10 Weeks                     | Sav<br>03/11         | ed (Incomplete Application)<br>/2016 () 11:34  | Continue                                  |
| • 🧾 🗖     | asd, asd<br>01/04/1988      | <b>W</b> Griffith | Bachelor of Business                                          | Sav<br>05/05         | ed (Incomplete Application)                    | Continue                                  |
| • 🧵 🚟     | asd, asd<br>3/4/1993        | <b>W</b> Griffith | Bachelor of Arts/Bachelor of Commerce                         | Sav<br>06/01         | ed (Incomplete Application)<br>1/2016 () 13:22 | Continue                                  |
| • 🦉 💼     | Joe, Peters<br>06/03/1981   | <b>WGriffith</b>  | Bachelor of Arts/Bachelor of Business<br>Employment Relations | Sav<br>16/09         | ed (Incomplete Application)                    | Continue                                  |
| Submitte  | d applications              |                   |                                                               |                      |                                                |                                           |
| • 🗷 💳     | Jo, Smith<br>01/01/1970     | <b>W</b> Griffith | Bachelor of Psychological Science<br>Psychology<br>00896612   | <b>Inst</b><br>04/11 | itution Processing<br>/2018 (© 12:33           | View activity v<br>Send document          |
| • 🗷 💳     | Delic, Mirela<br>29/03/1967 | <b>W</b> Griffith | General English<br>10 Weeks<br>00896611                       | Rec<br>03/11         | eived<br>/2018 🕒 16:03                         | Download PDF<br>Cancel                    |
| • 📱 🗮     | Peppa, George<br>01/01/1998 | <b>W</b> Griffith | Bachelor of Arts<br>Journalism<br>00896606                    | <b>Inst</b><br>03/11 | itution Processing<br>/2018 (10:52             | Send message                              |

## 9. Accepting and Paying for the Offer (Student)

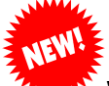

With recent developments between the University and StudyLink Portal, students are now able to 'Accept and Pay' for their new Offer through StudyLink Student Portal. See <u>Appendix</u> <u>A</u> for an overview.

## UNIVERSITY 10. Inbox

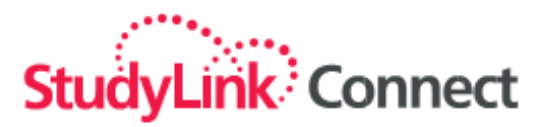

| StudyLink Connect        | Dashboard      | New application       | Prospects   | Applications           | Inbox 1     | Griffith Demo Agent M    | / Account • Pr | eferences • <u>Supp</u> | oort • <u>Sign</u>     | <u>Out</u> |
|--------------------------|----------------|-----------------------|-------------|------------------------|-------------|--------------------------|----------------|-------------------------|------------------------|------------|
| Inbox Sent Items Archive |                |                       |             |                        |             |                          |                |                         |                        |            |
| Inbox                    |                |                       | ٩           |                        |             |                          | SEA            | ARCH Advand             | ed searc               | <u>ch</u>  |
| Archive More Actions V   | <u>Refresh</u> |                       |             |                        |             |                          |                | Total R                 | ecord                  | ort        |
| Subject                  |                |                       |             |                        |             | Ins                      | t <u>From</u>  | Date Received           | •                      | ddr        |
| INT THOUGHTS Per         | nny 3188 Grad  | uate Certificate in I | Human Resou | urce Manageme          | ent         | A see                    | uuzen          | 11/09/2014              | <ul><li>⊡ 14</li></ul> | Live St    |
|                          |                |                       | Messa       | ges are <u>Archive</u> | d when they | are replied to. Your rep | lies are kept  | in the <u>Sent Ite</u>  | ems folde              | er.        |

This is where you will find Letters of Offer and other correspondence from the Universities you are working with including the Griffith Admissions Team. Messages sent from Griffith University via the StudyLink Portal are viewable in the "Inbox". You can nominate an email address that you would like linked to this Inbox so that you are prompted when a message is received. This is normally the email address provided to StudyLink when initiating your login and password. Should you wish to change this password please contact StudyLink.

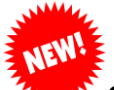

### Offer Letter Notification from Griffith University

Griffith University will send a new auto-notification which contains the offer letter and acceptance of offer instructions to the Agent, along with a secure link to 'Generate a New Password'. In order to view the offer letter, other relevant documentation, and to accept offer, the student will need to generate a unique password via the secure link provided in the auto-notification, using the same email address submitted with their application.

#### Sending a message or document

- Click on either **"Send document"** or **"Send Message"** under Messages section of the student's profile
- Type the message you wish to send in the text box
- Click on Upload to attach any supporting documentation
- Click on Send
- All communication and documents will be sent directly to the relevant Admissions Officer

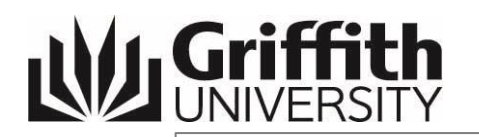

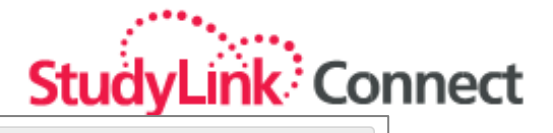

| Message re application                                                                                                    |  |  |  |  |
|----------------------------------------------------------------------------------------------------|--|--|--|--|
| Compose a message about Application [56113]: GILLARD, Julia - Bachelor of Laws/Bachelor of Government and International Relations |  |  |  |  |
| To: Admissions                                                                                                    |  |  |  |  |
| Subject: IELTS Results                                                                                                    |  |  |  |  |
| Attachment: Upload All Files (see help) files (max 5) up to 5 MB each Show Help                                                   |  |  |  |  |
| Uploaded attachments will be added to this application and can be viewed in the View Activity page.                               |  |  |  |  |
| Dear Admissions Team                                                                                                    |  |  |  |  |
| Please find attached a copy of this applicant's JELLS results from their test taken last week.<br>Kind regards<br>Agentj          |  |  |  |  |
| Send Discard                                                                                                    |  |  |  |  |

#### **Cancelling an application**

#### **Cancel an Application**

- Under View Activity for an application, click on "Cancel"
- Check that the applicant details and course details for which you wish to cancel the application are correct.
- Click on the **Withdraw Application** button to confirm cancellation

| Confirm Can                                      | cellation                                               |                                    |                                                                          |                      |
|--------------------------------------------------|---------------------------------------------------------|------------------------------------|--------------------------------------------------------------------------|----------------------|
| Student det                                      | ails                                                    |                                    |                                                                          |                      |
| Name:<br>Date of birth:<br>Home phone:<br>Email: | Smith Jo<br>01/01/1970<br>11111111<br>vasuchi@amail.com |                                    |                                                                          |                      |
| Citizenship:<br>Current address:                 | AUSTRIA<br>111<br>vienna Burgenland<br>AUSTRIA          |                                    |                                                                          |                      |
|                                                  |                                                         | Course details                     |                                                                          |                      |
|                                                  |                                                         | Cours<br>Studylink App<br>Start da | e: Bachelor of Psychological Science<br>#: 127189<br>e: Trimester 1 2017 |                      |
| Cancel                                           |                                                         |                                    |                                                                          | Withdraw Application |

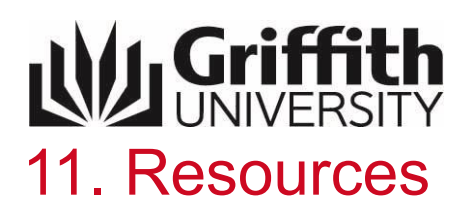

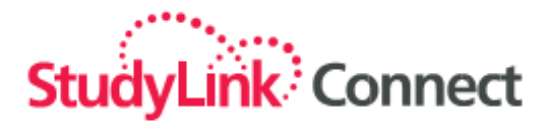

#### **Support Videos**

• To view Support videos, choose a topic from the provided list under Resources page:

| 1 martine and the second second second second second second second second second second second second second se |                                         | Griffith Demo Agent My Account • Preferences • Support • Sign O     |
|----------------------------------------------------------------------------------------------------|-----------------------------------------|---------------------------------------------------------------------|
| StudyLink Connect Dashboard New application Pro                                                                 | rospects Applications Inbox 1 Resources |                                                                     |
|                                                                                                    |                                         |                                                                     |
| Wickiffthummery Criffith Institution Dortal                                                                     | Need help?                              | ,                                                                   |
| Giniti institution Portal                                                                                       | Choose a topic f                        | from the list. Please select v                                      |
|                                                                                                    | Tip! Customers                          | from within Ch                                                      |
|                                                                                                    | Youku site.                             | Start an application                                                |
|                                                                                                    | (test) studyn                           | Complete an application                                             |
|                                                                                                    |                                         | Re-submit a returned application                                    |
|                                                                                                    |                                         | Messaging                                                           |
|                                                                                                    |                                         | EduDemo Delhi Pty Ltd My Account • Preferences • Support • Sign Out |
|                                                                                                    | cts Applicatio                          | uns Inbox 🚺 Resources Reports                                       |
|                                                                                                    |                                         |                                                                     |
|                                                                                                    |                                         |                                                                     |
|                                                                                                    |                                         |                                                                     |
|                                                                                                    |                                         | New Andrew State                                                    |
|                                                                                                    |                                         | nellectes land come 2                                               |
|                                                                                                    |                                         | ena latera integra                                                  |
|                                                                                                    |                                         | ante States (annue                                                  |
|                                                                                                    |                                         | New Yorks (Land) Land                                               |

• To view Resources for Griffith Institution Portal, click on Griffith Intuition Portal on the Resources page:

| 2 <sup>00</sup> 0                                                                                                    |                    |                           | Griffith Demo Agent My Account • Preferences • Support • Sign ( |
|----------------------------------------------------------------------------------------------------|--------------------|---------------------------|-----------------------------------------------------------------|
| StudyLink Connect Dashboard New application Prospects Applications Inbox 1                                                                                               | Resources          |                           |                                                                 |
|                                                                                                    |                    |                           |                                                                 |
| Resources for Griffith Institution Portal                                                                                                    |                    |                           |                                                                 |
|                                                                                                    |                    |                           |                                                                 |
|                                                                                                    |                    |                           | Griffith University International (direct)                      |
| Other Resources                                                                                                    |                    |                           | Links                                                           |
|                                                                                                    |                    |                           | Applications                                                    |
| Letter of Release Request Form                                                                                                    | pdf                | 96.3 KB                   | Credit Exemption                                                |
| Form to be completed by students who are requesting a letter of release from Griffith University in order to tra                                                         | nsfer to anothe    | r institution             | Tuition Eco Payment                                             |
| 2013 GELI Application Form                                                                                                    | pdf                | 330.2 KB                  | Watedemont Deline                                               |
| Current application for for English programs at Griffith English Language Institute                                                                                      |                    |                           | withdrawai Policy                                               |
| 2014 International Student Guide                                                                                                    | pdf                | 6.0 MB                    | How to Apply                                                    |
| The International Student Guide is designed to provide students with helpful information to assist while prepar                                                          | ing for their jou  | rney to Australia, during | Refund Policy                                                   |
| their first few days in the country, and throughout their stay in Australia.                                                                                             |                    |                           | Prospectus                                                      |
| Authority to Release Information Form                                                                                                    | pdf                | 99.7 KB                   | Contact Links                                                   |
| Form to be completed by applicants to allow Griffith University to release any information about their student o<br>parent, spouse, sponsor, relative, organisation, etc | details to a third | I party - this includes a | Agent List                                                      |
| ESOS Fact Sheet                                                                                                    | Link               |                           | ANU website                                                     |
| Providing quality education and training and protecting the rights of international students                                                                             |                    |                           | General Admissions Contacts                                     |
| GI Agent Checklist                                                                                                    | pdf                | 48.3 KB                   | International Applicants                                        |
| GI Agent Checklist Information                                                                                                    | pdf                | 315.1 KB                  | Scholarships                                                    |
| Griffith Academic Requirements by Country                                                                                                    | pdf                | 117.9 KB                  | Students Support Services                                       |
| For details on your country equivalent to Australian Year 12, refer to our table of Griffith academic entry requir                                                       | ements by cour     | ntry                      | International Home page                                         |
| Griffith Agent checklist_for India                                                                                                    | pdf                | 77.5 KB                   | International Admissions                                        |
| Griffith Agent checklist_for Nigeria and Ghana                                                                                                    | pdf                | 60.3 KB                   | International Pro Departure                                     |
| Griffith Agent checklist for Pakistan, Vietnam and Nigeria                                                                                                    | pdf                | 76.7 KB                   | International Pre-Departure                                     |
|                                                                                                    | 1 ····             |                           | International USHC Requirements                                 |

Here, you will also find forms and checklists that may need to be completed and uploaded with the application.

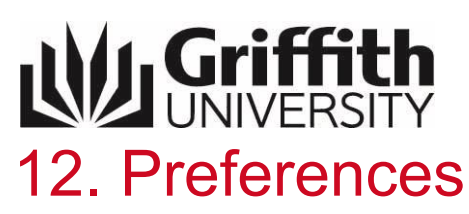

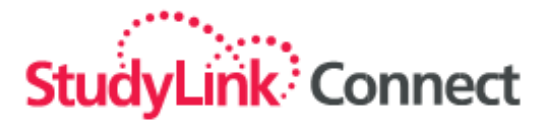

|                                  | Charles .                                                                     |               |                                                     |           |              |         | Griffith Demo Agent | My Account | Preferences • | Support • Sign | Out          |
|----------------------------------|-------------------------------------------------------------------------------|---------------|-----------------------------------------------------|-----------|--------------|---------|---------------------|------------|---------------|----------------|--------------|
| Stu                              | dyLink Connect                                                                | Dashboard     | New application                                     | Prospects | Applications | Inbox 🚺 | Resources           |            |               | ·              |              |
|                                  |                                                                               |               |                                                     |           |              |         |                     |            |               |                |              |
| Welcome back Griffith Demo Agent |                                                                               |               |                                                     |           |              |         |                     |            |               |                |              |
|                                  |                                                                               | _             |                                                     |           |              |         |                     |            |               |                |              |
| s                                | tart New Application                                                          |               |                                                     |           |              |         |                     |            |               |                |              |
| _                                | tone recent / to price to a                                                   |               |                                                     |           |              |         |                     |            |               |                |              |
|                                  |                                                                               |               |                                                     |           |              |         |                     |            |               |                |              |
| Iten                             | as to action                                                                  |               |                                                     |           |              |         |                     |            |               |                | bort         |
| Iten                             | ns to action                                                                  |               |                                                     |           |              |         |                     |            |               |                | upport       |
| Iten                             | as to action                                                                  | nore informat | ion <u>View »</u>                                   |           |              |         |                     |            |               |                | ve Support   |
| Iten                             | applications needing m                                                        | nore informat | ion <u>View »</u>                                   |           |              |         |                     |            |               |                | Live Support |
| Iten<br>1<br>1                   | applications needing m                                                        | nore informat | ion <u>View »</u><br><u>View »</u>                  |           |              |         |                     |            |               |                | Live Support |
| 1ten<br>1<br>1<br>1              | applications needing m<br>applications with offers<br>messages direct from ti | iore informat | ion <u>View »</u><br><u>View »</u><br><u>View »</u> |           |              |         |                     |            |               |                | Live Support |

| User Preferences                                       |                                                          |
|--------------------------------------------------------|----------------------------------------------------------|
| Date and Time                                          |                                                          |
| My preferred date format is:                           | 23/05/2007                                               |
| My preferred Time format is:                           | 24 Hour Clock (15:35)                                    |
| My proformed time zone is:                             |                                                          |
| wy preferred time zone is.                             | (+10) Australia/Sydney                                   |
| Application Ageing. Set the<br>Incomplete Applications | duration for normal, extended, overdue processing times. |
| Normal                                                 | Less than 7 days old                                     |
| Extended                                               | Between 7 days and 14 days old                           |
| Overdue                                                | More than 15 days old                                    |
| Submitted Applications                                 |                                                          |
| Normal                                                 | Less than 7 days old                                     |
| Extended                                               | Between 7 days and 14 days old                           |
| Overdue                                                | More than 15days old                                     |
| Display Taba                                           |                                                          |
|                                                        |                                                          |
| Prospects                                              | false 💌                                                  |
|                                                        |                                                          |
| Application Forms                                      |                                                          |
| Skip the Introduction Page                             | e for each new application                               |
| Save My Preferences                                    |                                                          |

In "Preferences", you can set up your ideal time and date format for your Office. You also have the option to set up preferences to provide you with a visual prompt on the age of your applications. In a similar concept to traffic lights - the Normal date range are

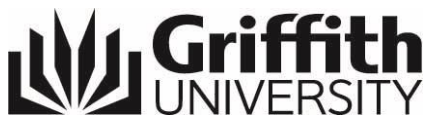

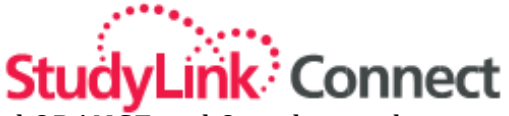

coloured GREEN, Extended date range are coloured ORANGE and Overdue applications will be coloured in RED. This will assist you to keep track of your submitted applications.

## 13. Reporting

- 1. Click on the "Applications" tab
- 2. Select "All" in the list of application types
- 3. Click on "Download Data", you can download all of your application data or filter by status and export this information into a CSV file that will allow for further data manipulation in Microsoft Excel.

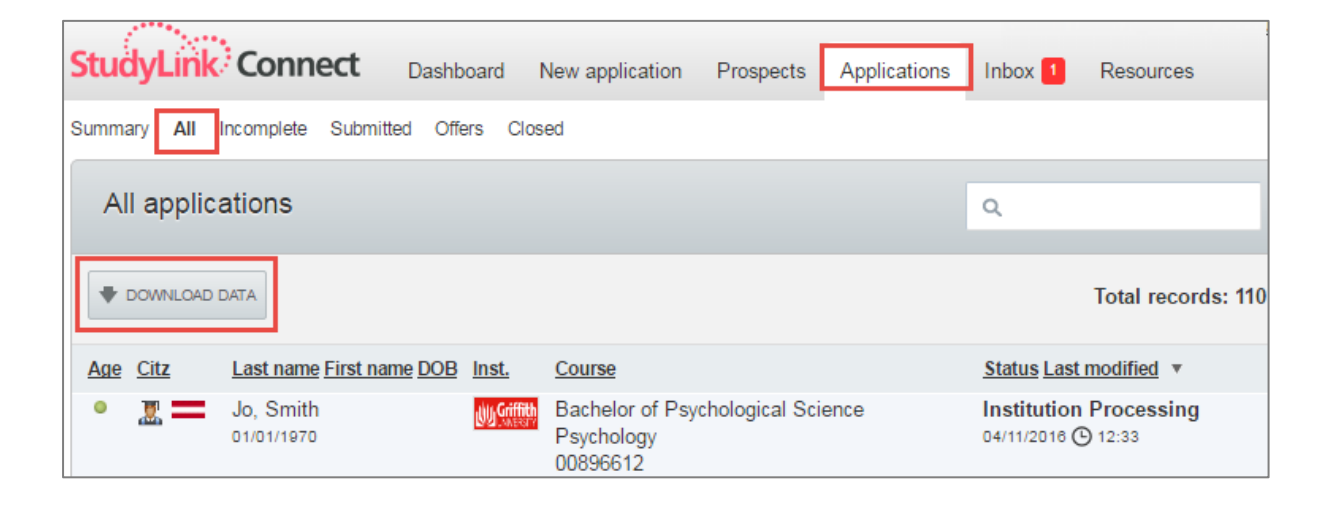

## 14. Tips

- 1. New 'Live Support' is now available. Click on the Live Support icon for assistance.
- 2. Additionally, all login issues, support and agent training requests can be sent to <u>maggie.yang@studylink.com</u>. These requests are usually actioned within 24 hours.
- 3. The StudyLink Agent Portal functions best when viewed in Google Chrome or Firefox.
- 4. StudyLink Contact for Griffith University -
  - Griffith International is Ian Jeon. Email: <u>i.jeon@griffith.edu.au</u> or Phone: +61 (07) 3735 4262
  - Study Abroad Program is Julie Lambert. Email: julie.lambert@griffith.edu.au or Phone: +61 (07) 5552 9032
  - Griffith English Language Institute, Email: <u>Griffith-English@griffith.edu.au</u> or Phone: +61 (07) 5552 7555
- 5. There are help videos available on the StudyLink Portal Dashboard

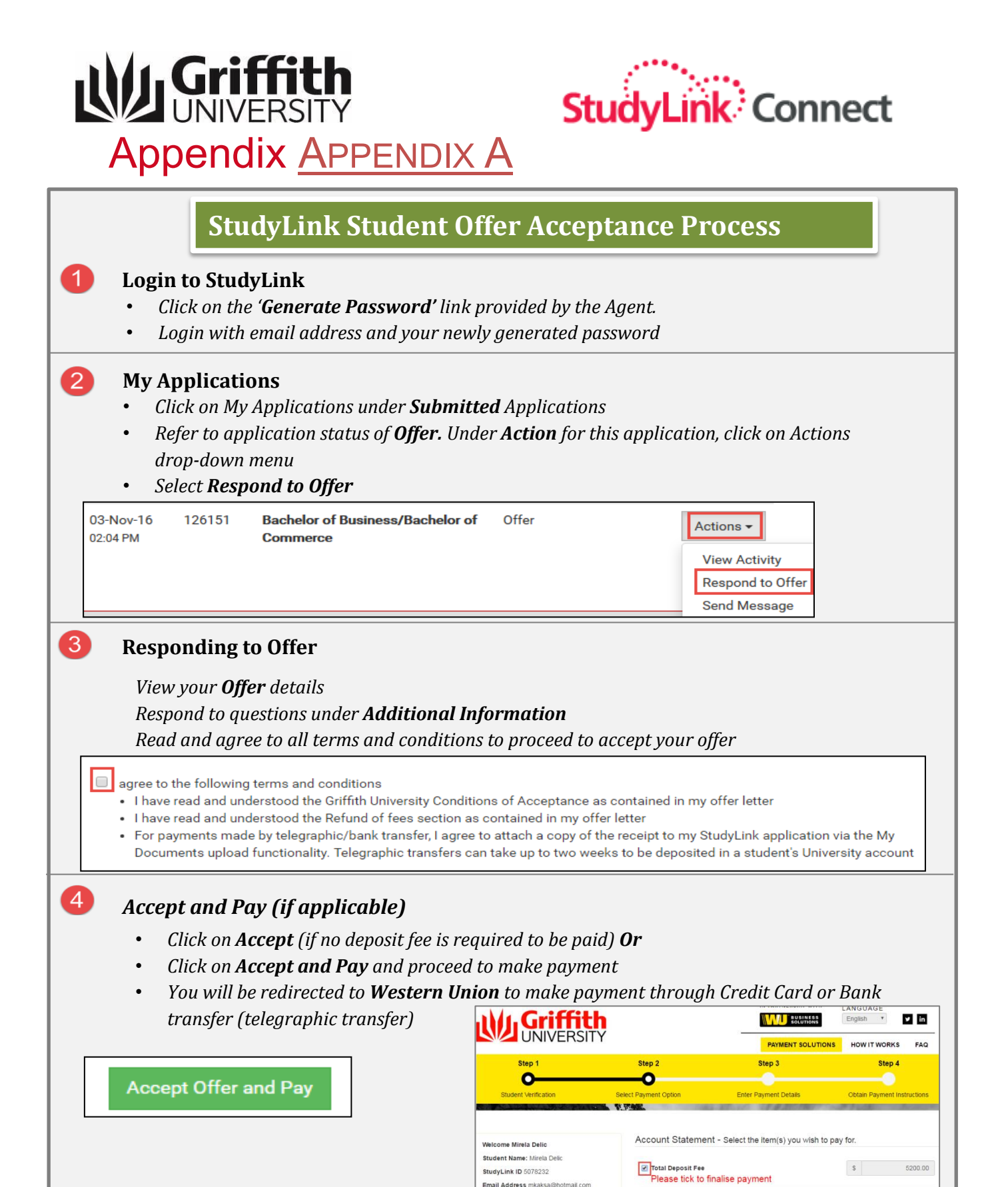

| Unload Attachments (for nauments made by telegraphic transfer only)   |
|-----------------------------------------------------------------------|
| UDIOUU ALLUCHIMENIS ITOI DUVINENIS MUUE DV LEIEUTUDIIL LTUISIEF UNIVI |
|                                                                       |

Total: AUD 5.200.00

• Click on My Applications

5

- Under Actions, click on View Activity
- Under Attachments, click on 'Upload new attachment for this application'
- Attach a copy of your bank receipt